# 

#### **APPLICATIONS**

## [How to] **PRINT FAUX LEATHER**

The UCJV printer series offers unlimited versatility in the range of printable media and applications that can be produced. Highly flexible LUS 170 UV-LED curable inks have the ability to print on not just coated media, but uncoated and fabric varieties.

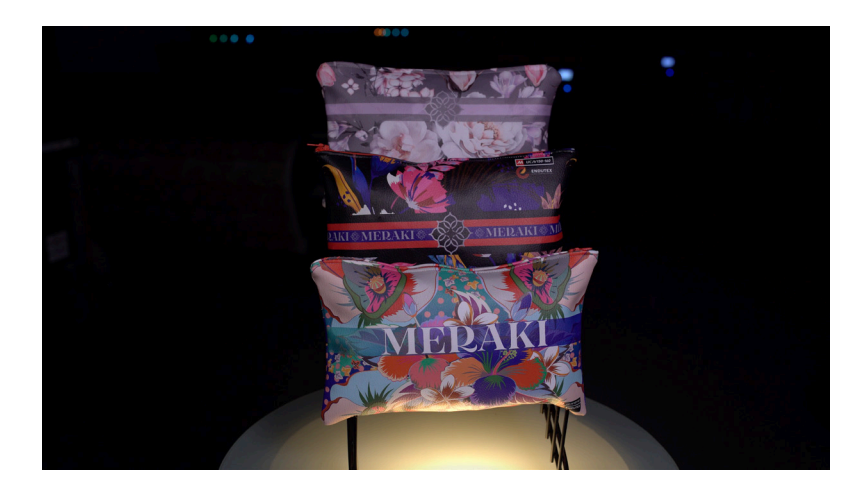

PRINTER: UCJV300 Series

RASTERLINK VERSION: RasterLink 6 Plus Ver 2.1

MEDIA: Kenai Vegan Leather (Top Value Fabrics) PROFILE: Drytac Color Leather v3.5 TYPE: Full Color PASSES: 16 OVERPRINT: 1

#### **RESOLUTION:** 600×600

INK: LUS 170 INK CONFIGURATION: CMYK + CL CL + W W AMOUNT OF INK USED: 1.292cc

#### **Preperation Tools:**

Faux Leather Scissors

Profiles can be downloaded through the profile update tool in RasterLink or manually on the product pages found at www.mimaki.com

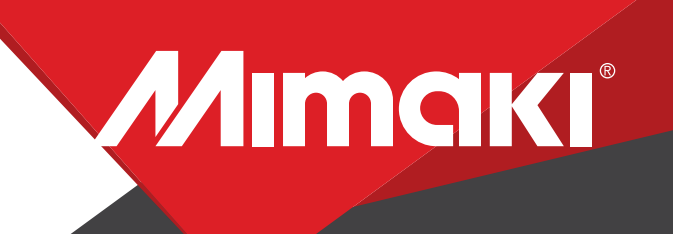

**APPLICATIONS** 

## **STEP 01: DATA CREATION**

#### **1.1 Create an Illustrator or Photoshop Document**

- Create image using design software Illustrator or Photoshop, save in format. eps (illustrator) or .Tiff (photoshop)

## **STEP 02: RASTERLINK SETTINGS**

#### 2.1 Upload files in Rasterlink

- Open file in Rasterlink and set print environment.

Profile: Drytac Color Leather v3.5 Resolution: 600x600

### **STEP 03: PRINT**

#### 3.1 Adjust Head Height | Utilize Take Up

-Set UCJV head height to highest level: H range - 3mm. -Load media onto printer utilizing the take up.

#### 3.2 RIP & Print File

-Place printer into Remote mode and click RIP & Print in Rasterlink.

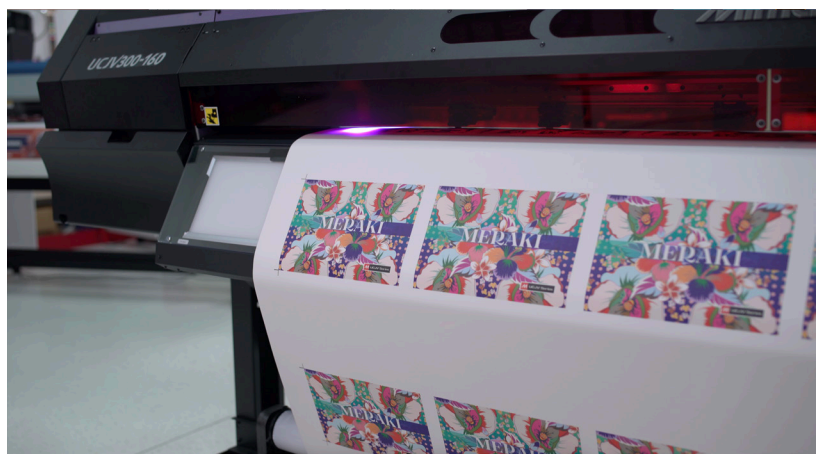